## How To: Create a Twitter Feed Widget (and find the embed code)

The MIT Alumni Association sets up all new class, club and group websites with the MITAA general Twitter feed. This Twitter feed can be replaced by a specific class, club or group Twitter feed. Once you have the embed code, please send this information to your staff liaison. The MIT Alumni Association will replace the Twitter feed and confirm when this has been updated. To create a Twitter feed widget and to get the embed code, please follow the below instruction.

- 1. Go to: <u>https://twitter.com/settings/widgets</u> to log into your Twitter account.
- 2. Click Create New.

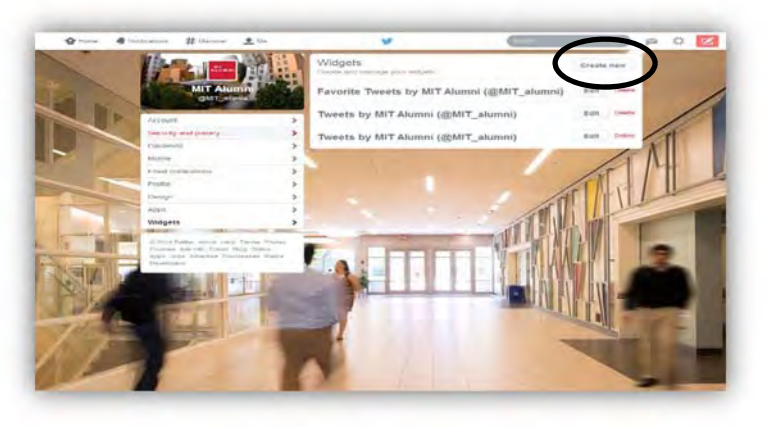

- 3. On the **User Timeline** tab, set up the Configurations.
- 4. Click Create Widget.

|                                              | and the second                                                     |                          |                                                                                                    |                                    |    |
|----------------------------------------------|--------------------------------------------------------------------|--------------------------|----------------------------------------------------------------------------------------------------|------------------------------------|----|
| Create                                       | a user widget                                                      |                          |                                                                                                    | - Back to very at setting          | P  |
| Politicaria pi<br>Vode ni tre<br>Voz minet t | time Typestan Armsteine für staat wer<br>1711 ML of program binger | the second second second | on thready indeed year' dimension for                                                                         | ments and party and party          | -  |
| Choose                                       | a timeline source                                                  |                          |                                                                                                    |                                    |    |
| 1 P                                          | -                                                                  | -                        |                                                                                                    |                                    | 1  |
|                                              |                                                                    | Datase to                |                                                                                                    |                                    | 1  |
| Config                                       | iration                                                            | Previ                    | BWY I                                                                                                    |                                    | X  |
| Harris                                       | - o 97,500                                                         | Twe                      | ets                                                                                                    | if inter                           | 14 |
| Oyee                                         | er Al Exchate region<br>A Auto expend proton                       |                          | NET Alumna (Int.)                                                                                             | 17 Aur *                           |    |
| 144                                          | Colorad (Deliver)                                                  |                          | (a) these Sectioners                                                                                          |                                    |    |
| -                                            | in Lan                                                             | •                        | MET Alument ((Mrt., Startis)<br>Missional Providents and a tabletist<br>Missional Providents and a factorist. | these<br>of a track at<br>Audentia |    |
| Line of                                      | W. CONTRACTOR                                                      |                          | Division and Constitution and and and and and and and and and an                                              | Aprilement &                       |    |
| A Designed                                   | Contra Common pranta Lanci Li Ba                                   | 19-10-19-19              |                                                                                                    |                                    |    |
| 10 2                                         | Cost and of tangents with                                          | - 111                    |                                                                                                    | - 10 C                             |    |
| 1                                            |                                                                    | *past                    | o Brudiana                                                                                                    |                                    |    |
| ALC: NO                                      | Create estaget 6                                                   | resiwi (                 |                                                                                                    |                                    |    |

5. Click Save Changes.

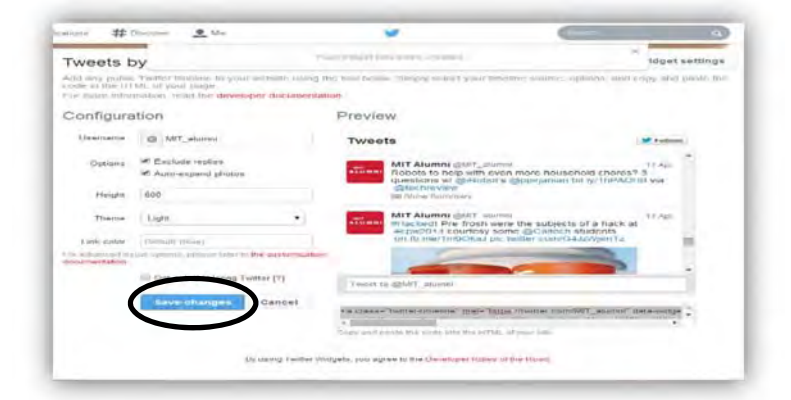

- 6. Under **Preview** of timeline, the HTML embed code will appear.
- 7. Copy this HTML embed code and please email your MIT Alumni Association staff liaison with this information.

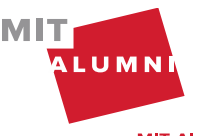

|                                                           | -                                                                 |                           |                                                                          |                                                                                                    | -                          |            |
|-----------------------------------------------------------|-------------------------------------------------------------------|---------------------------|--------------------------------------------------------------------------|----------------------------------------------------------------------------------------------------|----------------------------|------------|
| Tweets b                                                  | y very setting                                                    | Name (Street, Street, St. | test little is first managing from                                       | Source Consultance (c) with some                                                                                  | inget a                    | ettings    |
| Field any public<br>todar in the 117<br>Field analy pilon | Teatter tenenne to yo<br>ML of your page<br>mation, unit the deve | a serinan hang me-        | nodi bernar Singily sawda yo                                             | bits investing without the                                                                                        | сиру штав р                | ander Guer |
| Configura                                                 | tion                                                              | C                         | Preview                                                                  |                                                                                                    |                            |            |
| Lisamaria                                                 | C MIT_starten                                                     |                           | Tweets                                                                   |                                                                                                    | W Fusteres                 | 2          |
| Options                                                   | Auto-expand shate                                                 |                           | Robots to help w<br>questions w/ @0                                      | T alumni<br>Itti even more household chores7<br>Sobota @ppitanian bit iyininACH                                   | 17 Aas<br>0<br>0<br>17 Aas |            |
| 1 to spin                                                 | 000                                                               |                           | 28 price purchase                                                        |                                                                                                    |                            |            |
| Theme                                                     | Light                                                             | •1                        | Mit Alumni gan<br>Heacked! Pro-fro<br>en/pa2014 eports<br>on fb.ma/tm90k | F_aiummi<br>sin wore the subjects of a hack at<br>any some accallects students<br>kall oic terther convG4JzWmitTz | 17 401                     |            |
| Liven under                                               | Distant (bine)                                                    |                           |                                                                          |                                                                                                    | 4                          | ÷ 1        |
| BECHTHERMORE                                              | oris Physics - Lincold Local                                      | to the designmentations   |                                                                          |                                                                                                    |                            |            |
|                                                           | III Opt-out of tailoring                                          | Tanistins [77]            | Teres to GMT alumei                                                      |                                                                                                    |                            |            |
|                                                           | Gave changes                                                      | Cancel                    | a clause Teather-Investors" too                                          | an hitse meeters converter above of                                                                               | et a                       | -          |

Note: If your class, club or group already has a timeline widget set up, click the Edit button next to your widget, copy the HTML embed code displayed under Preview of timeline, and send it to your MIT Alumni Association staff liaison.

| Widgets<br>Create and manage your widgets   | Create new |        |  |
|---------------------------------------------|------------|--------|--|
| Favorite Tweets by MIT Alumni (@MIT_alumni) | Edit       | Diete  |  |
| Tweets by MIT Alumni (@MIT_alumni)          | Edit       | Delete |  |
| Tweets by MIT Alumni (@MIT_alumni)          | Edit       | Delete |  |

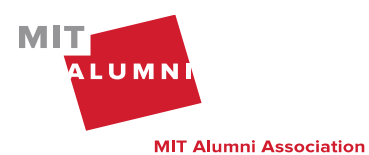